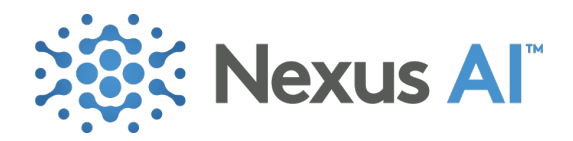

# Add VoiceMeeter Desktop (Windows)

NOTE: This process may require the help of an IT lead or experienced computer user.

STEP 1: Download latest VoiceMeeter software from <a href="https://vb-audio.com/Voicemeeter/">https://vb-audio.com/Voicemeeter/</a>

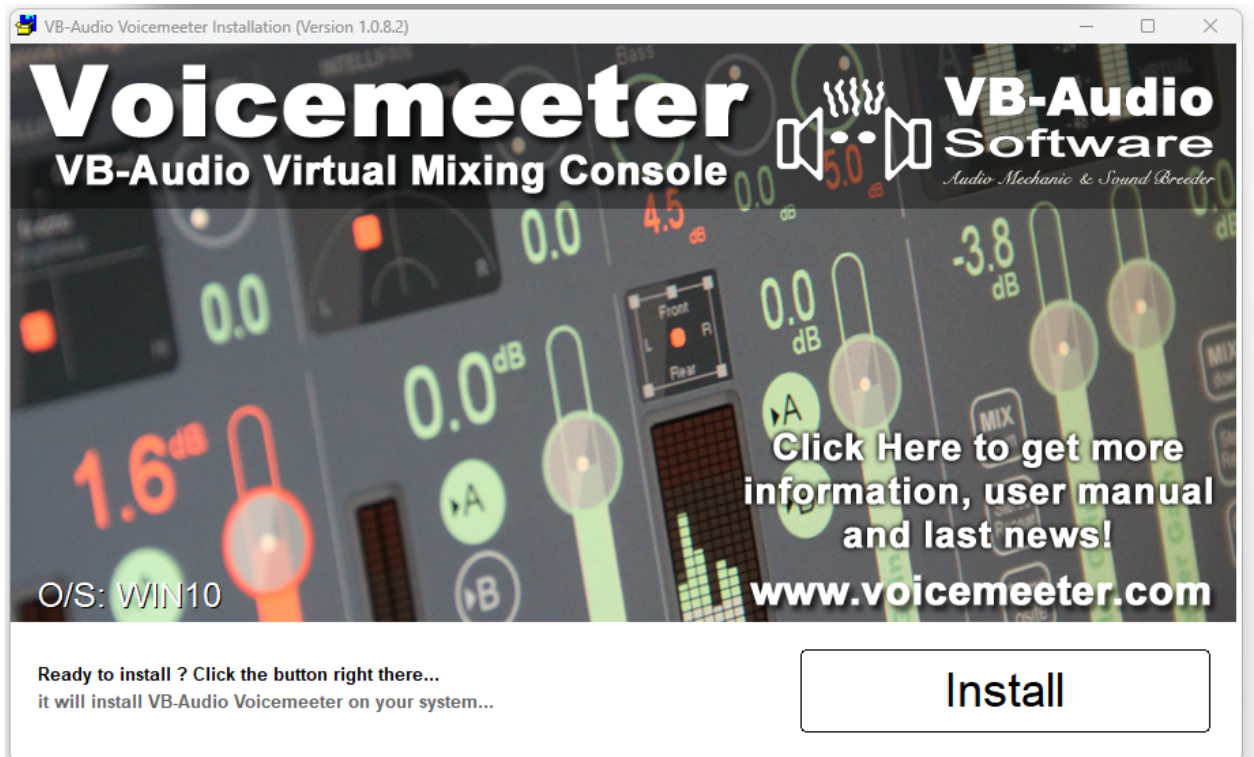

#### STEP 2: Install downloaded exe

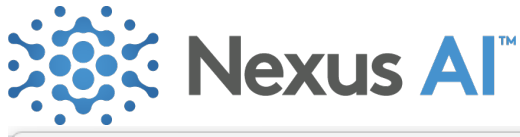

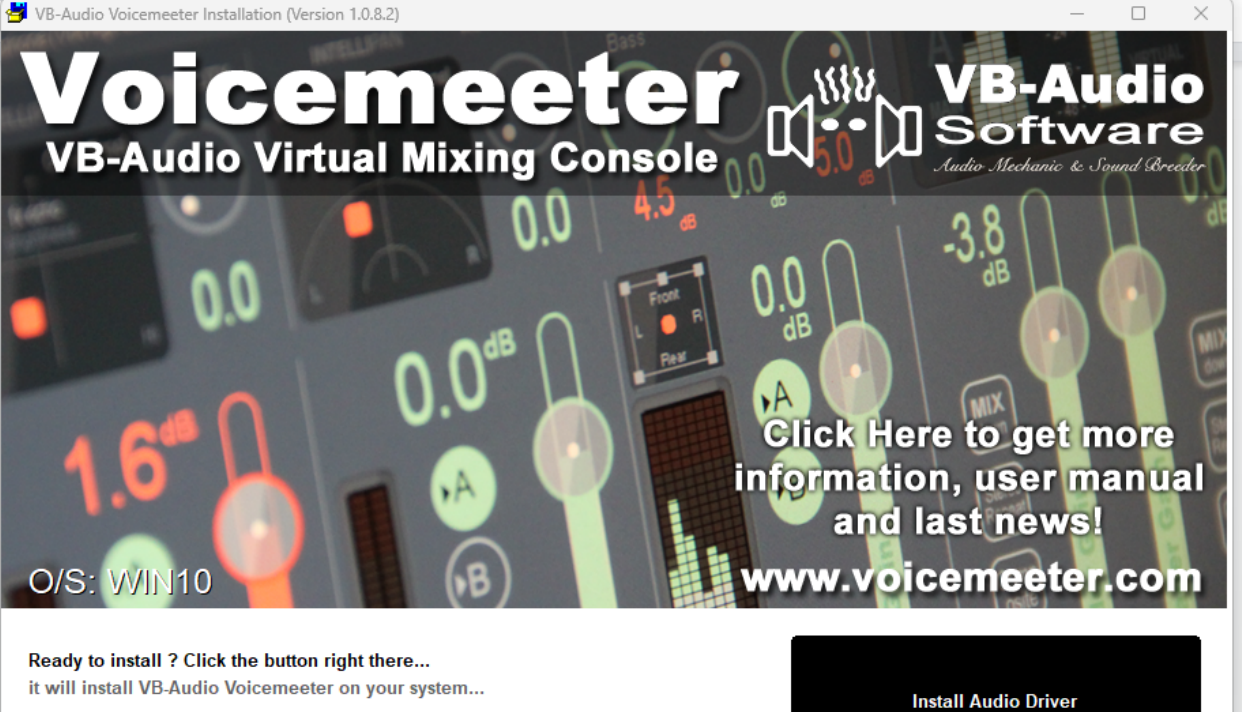

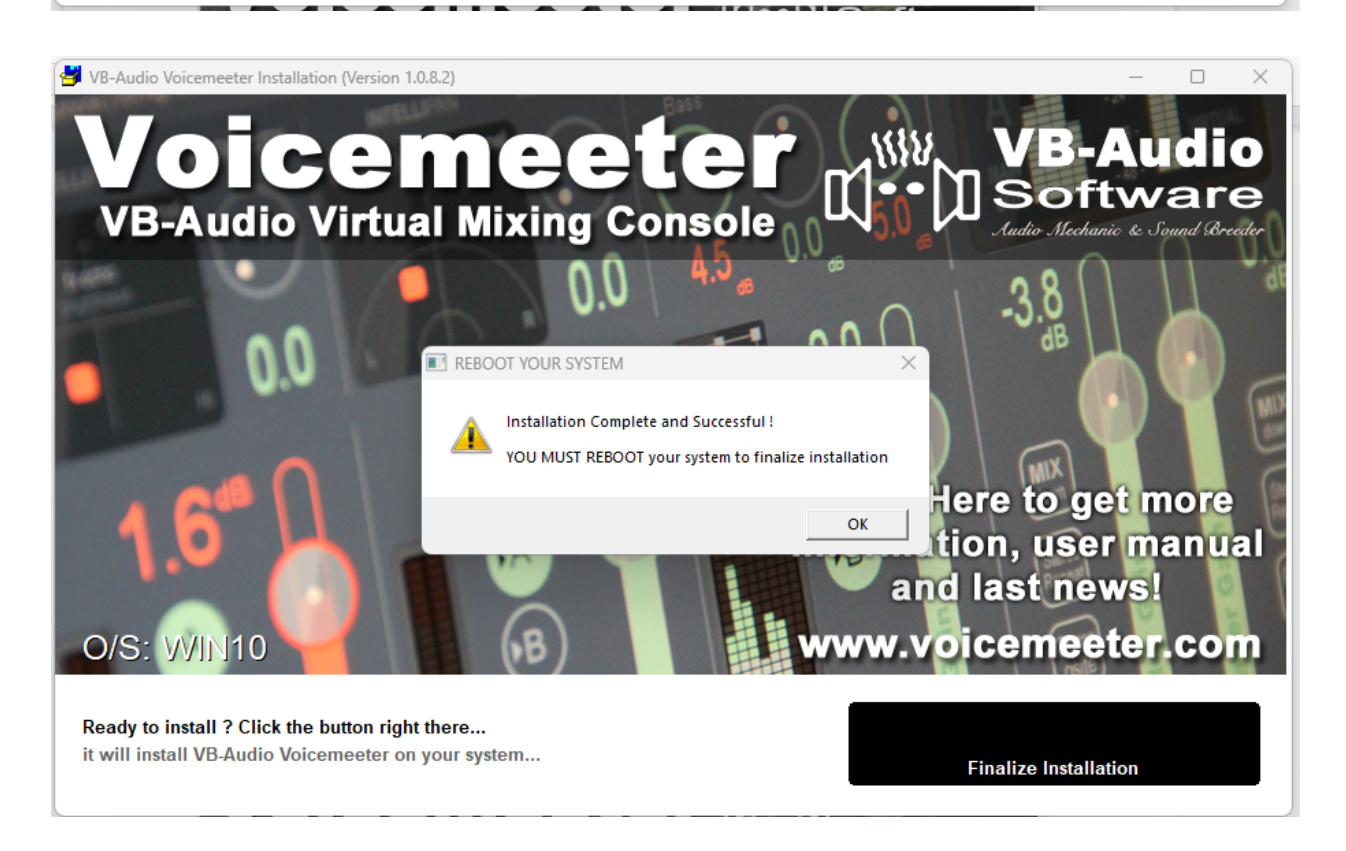

STEP 4: Restart your windows desktop/ laptop

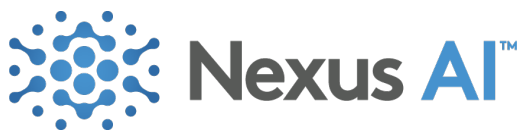

STEP 5: Open the VoiceMeeter application from start menu

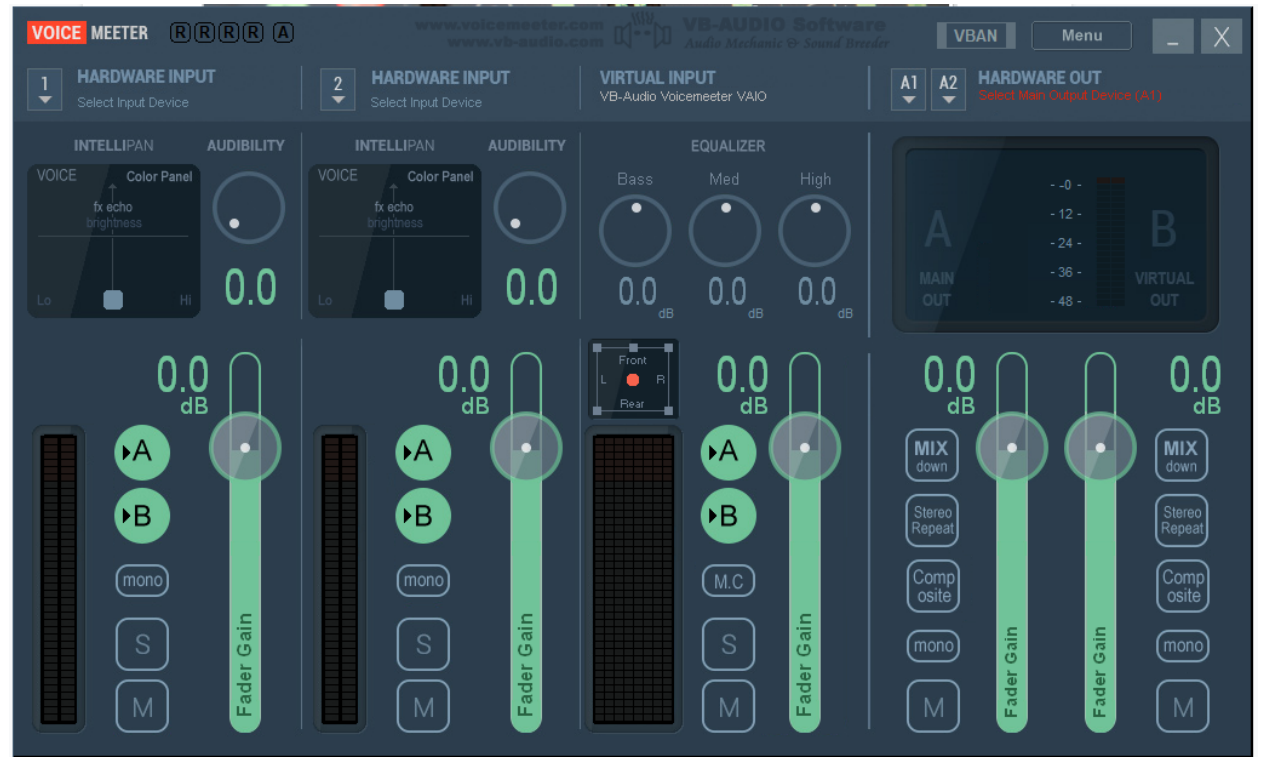

STEP 6: Click on Menu Button on header and set communications to 0

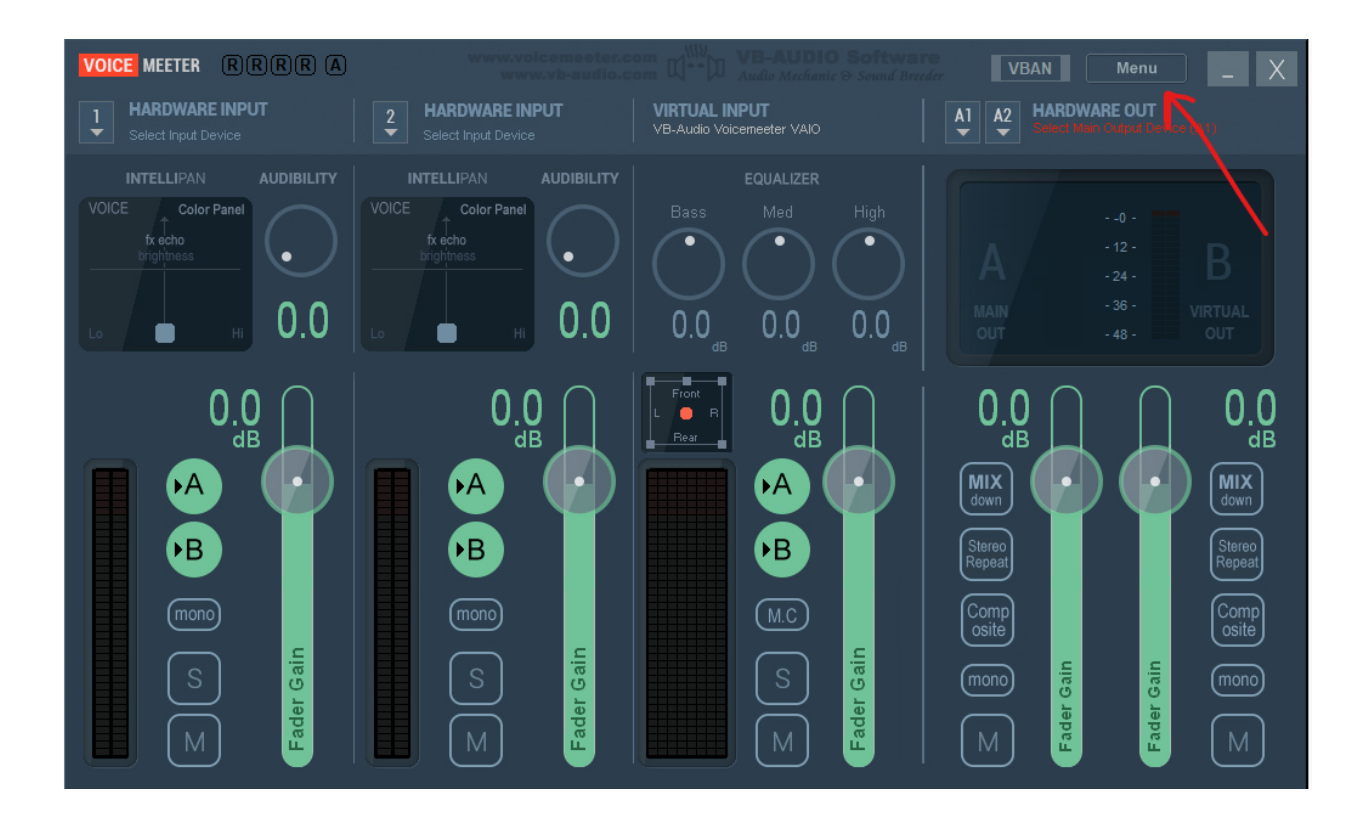

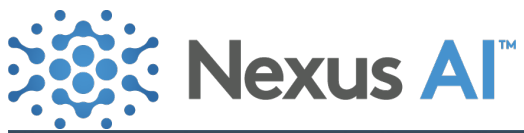

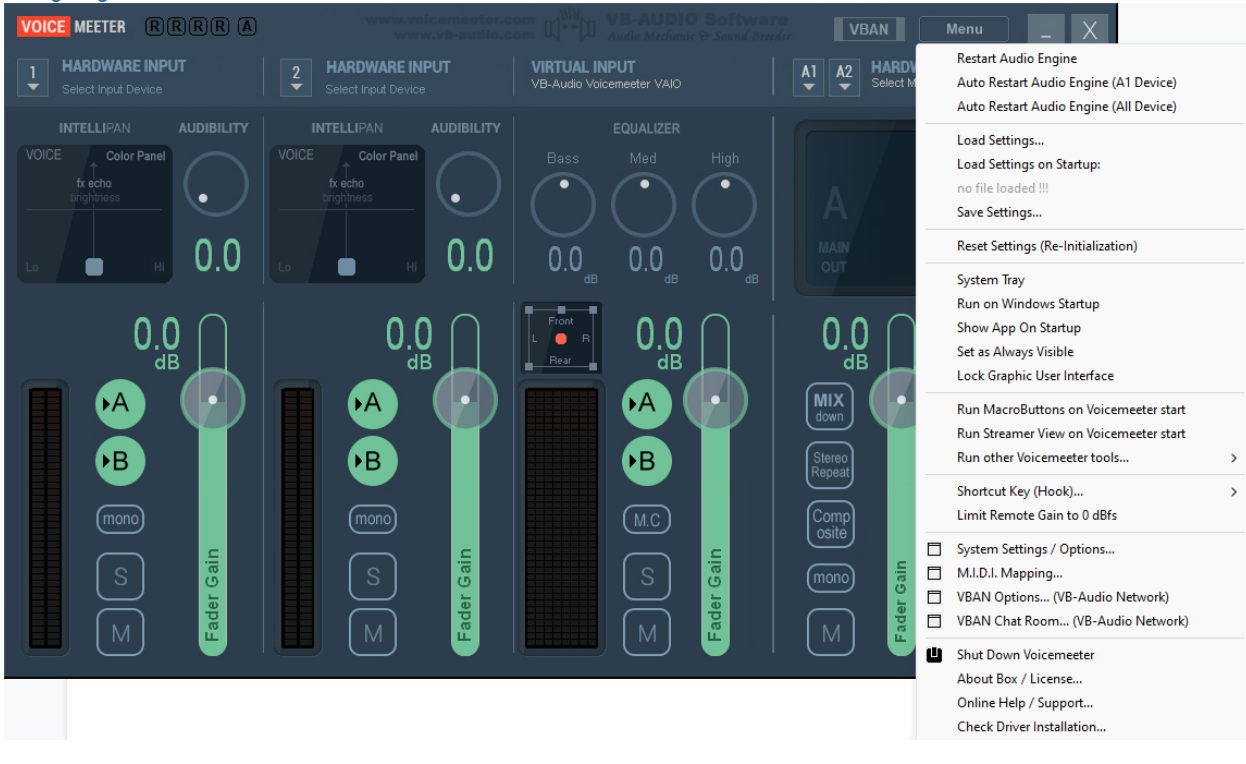

STEP 7: Select options System Tray, Run on Windows Startup, Auto Restart Audio Engine

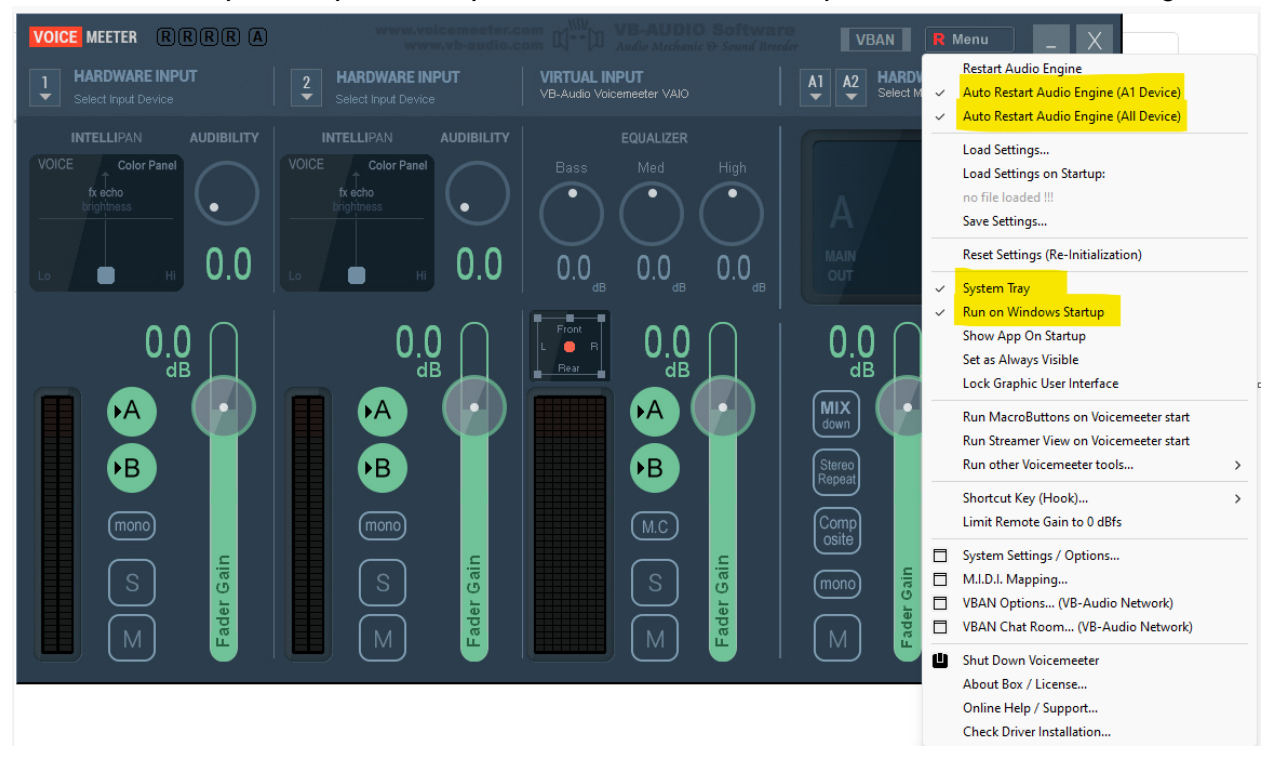

STEP 8: Set Harwadare #1 to microphone (This should be what the user is listening to)

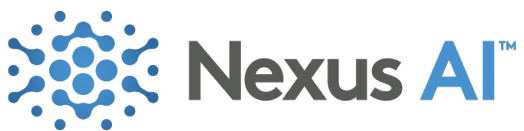

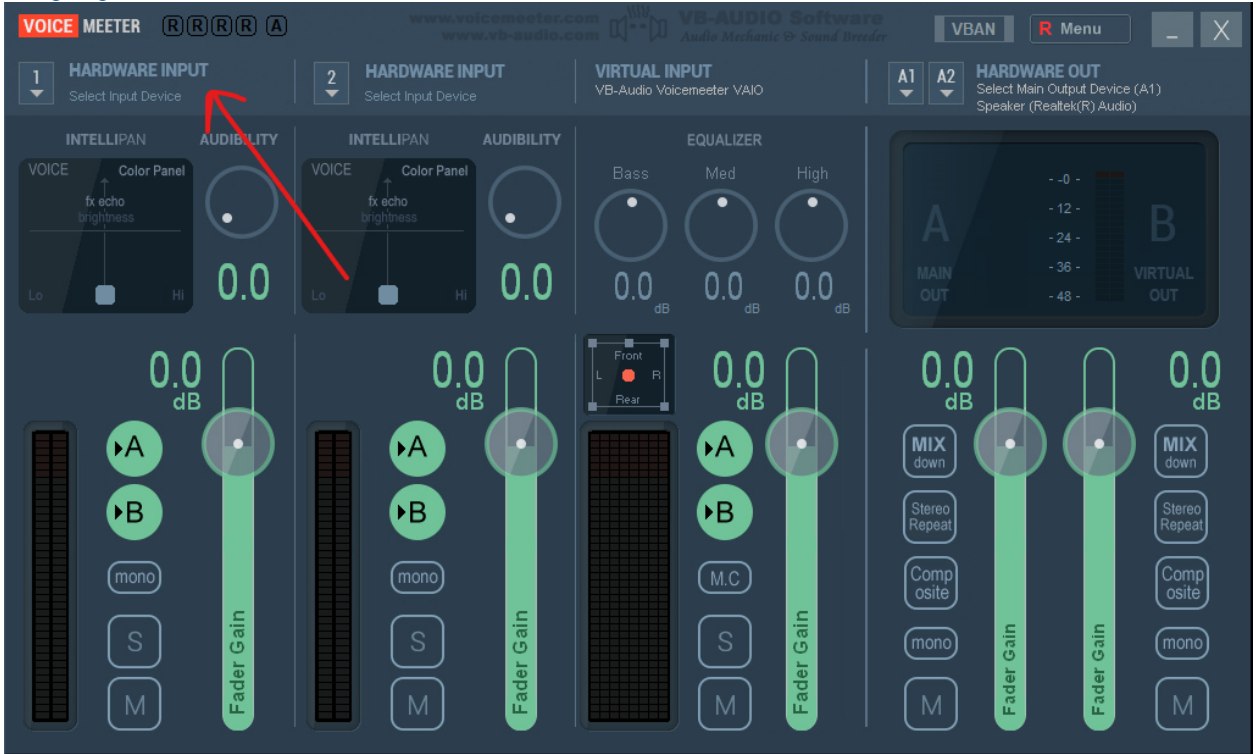

STEP 9: Set hardware out to microphone (This should be what the user is speaking out of) NOTE: This should be same as that of Hardware #1 setting

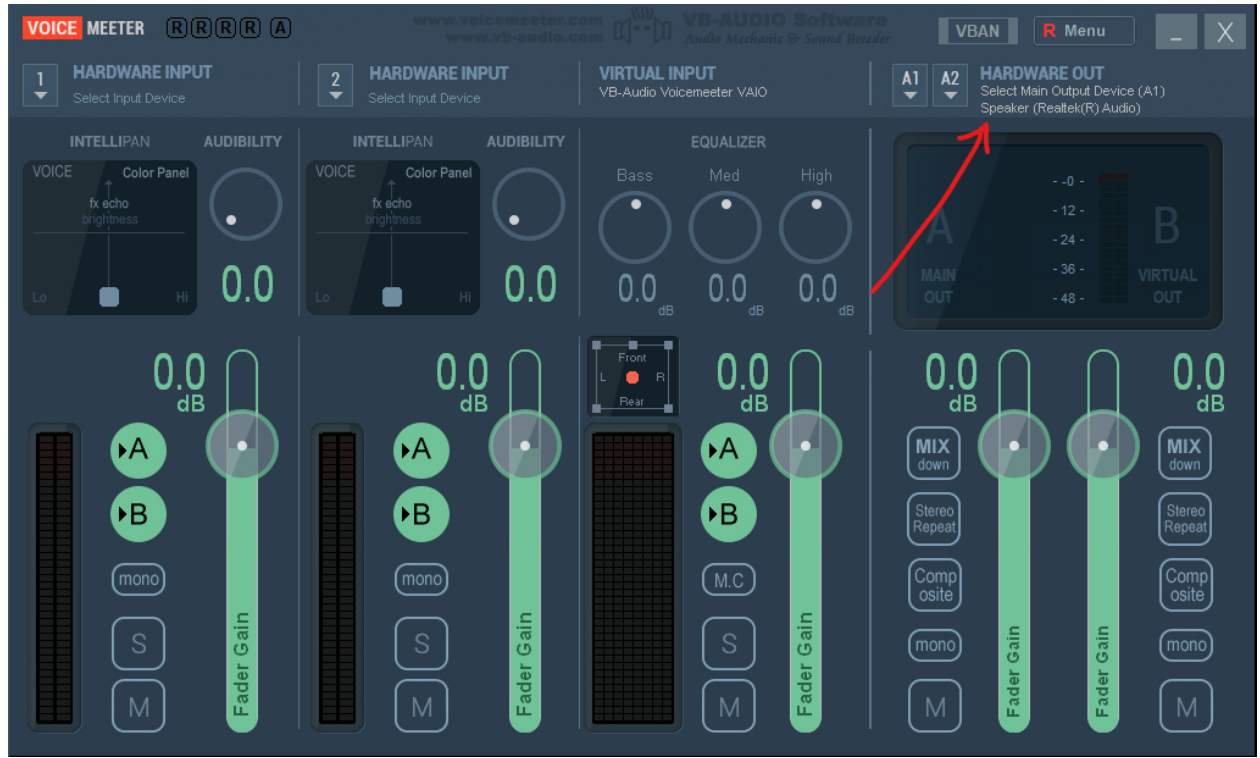

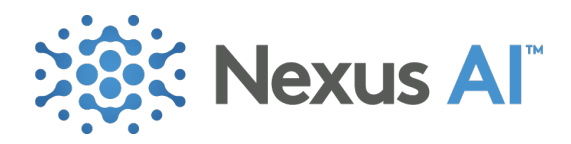

STEP 10: Disable A on left hand side to disable echo

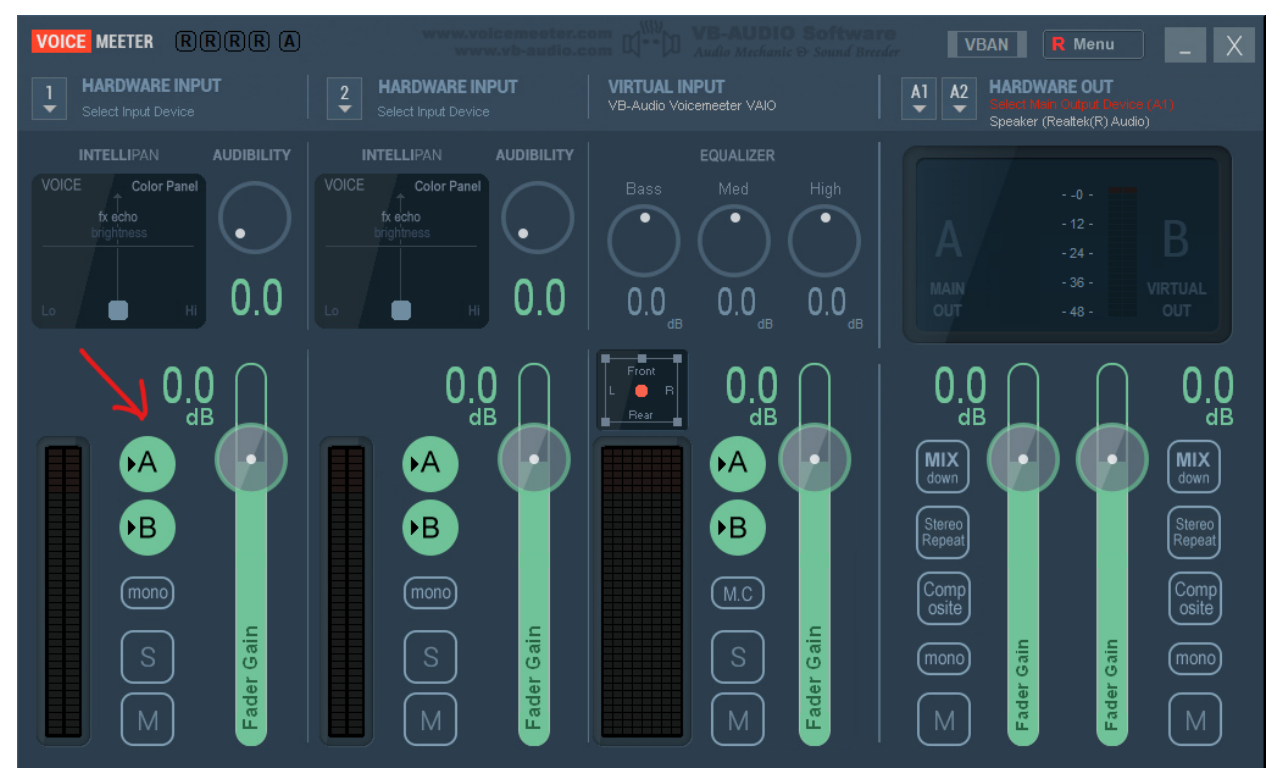

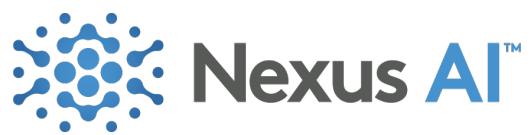

STEP 11: Speak into mic (make sure that graphic shows that your are speaking but you dont hear yourself) and make sure that you will hear something

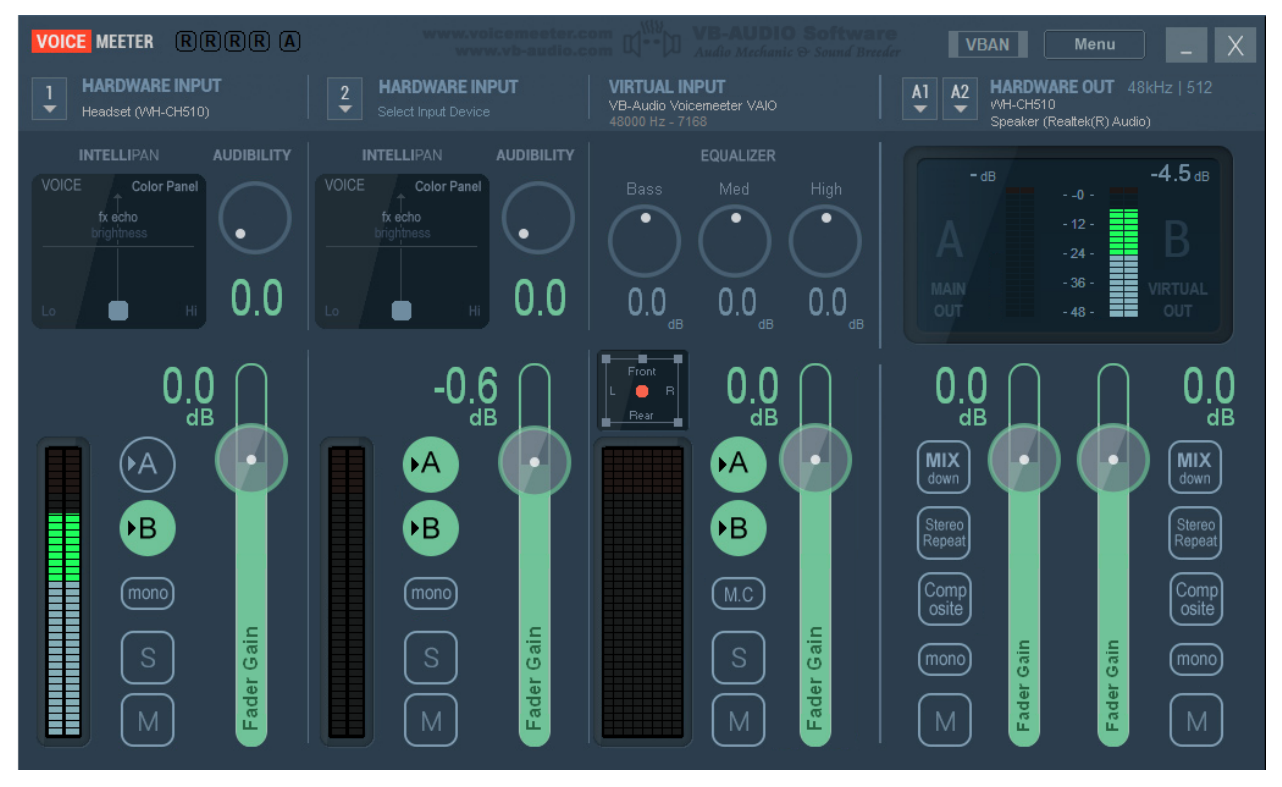

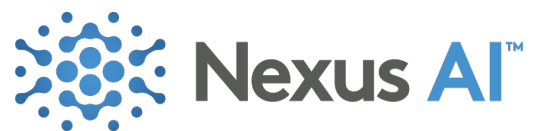

STEP 12: Make sure you are using input and output for the mic and defaulted to VoiceMeeter on sound settings

| System > Sound                                                                  |                         |
|---------------------------------------------------------------------------------|-------------------------|
| Output                                                                          |                         |
| (1) Choose where to play sound<br>Apps might have their own settings            | VoiceMeeter Input  🔨    |
| VoiceMeeter Input<br>VB-Audio VoiceMeeter VAIO                                  | >                       |
| C Headphones<br>WH-CH510                                                        | >                       |
| Speaker<br>Realtek(R) Audio                                                     | >                       |
| Pair a new output device                                                        | Add device              |
| Volume                                                                          | <b>cþi)</b> 100 <b></b> |
| Mono audio<br>Combine left and right audio channels into one                    | Off 💽                   |
| Input                                                                           |                         |
| Choose a device for speaking or recording<br>Apps might have their own settings | VoiceMeeter Output  🔨   |
| VoiceMeeter Output<br>VB-Audio VoiceMeeter VAIO                                 | >                       |
| Headset<br>WH-CH510                                                             | >                       |
| Microphone Array<br>Intel® Smart Sound Technology (Intel® SST)                  | >                       |
| Pair a new input device                                                         | Add device              |
| Volume                                                                          | Q 100                   |

### References:

#### Zoom

STEP 1: Click on uparrow next to Microphone icon

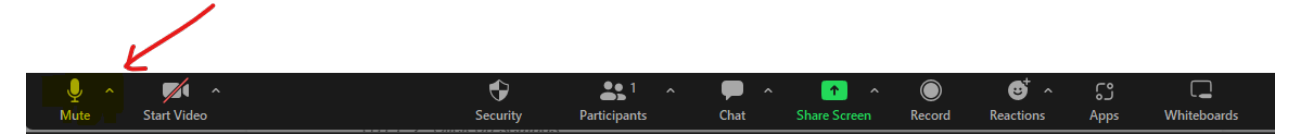

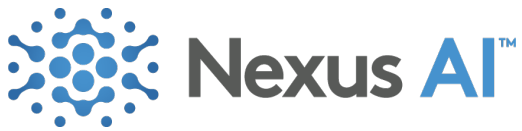

STEP 2: Select VoiceMeeter for both Microphone and Speaker

|            | Select a Microphone<br>VoiceMeeter Output (VB-Audio VoiceMeeter V<br>Microphone Array (Intel® Smart Sound Techno<br>✓ Same as System (Microphone Array (Intel® Sm | (AIO)<br>ology (Intel® SST))<br>nart Sound Technolog | ıy (Intel® SST))) |  |
|------------|----------------------------------------------------------------------------------------------------|------------------------------------------------------|-------------------|--|
|            | Select a Speaker<br>VoiceMeeter Input (VB-Audio VoiceMeeter VAI<br>Speaker (Realtek(R) Audio)<br>✓ Same as System (Speaker (Realtek(R) Audio))                    | IO)                                                  |                   |  |
|            | Test Speaker & Microphone<br>Leave Computer Audio                                                                                                    |                                                      |                   |  |
| Nitish Kum |                                                                                                    | <b>O</b>                                             | La la na          |  |

#### Meet

STEP 1: Click on 3 vertical dots

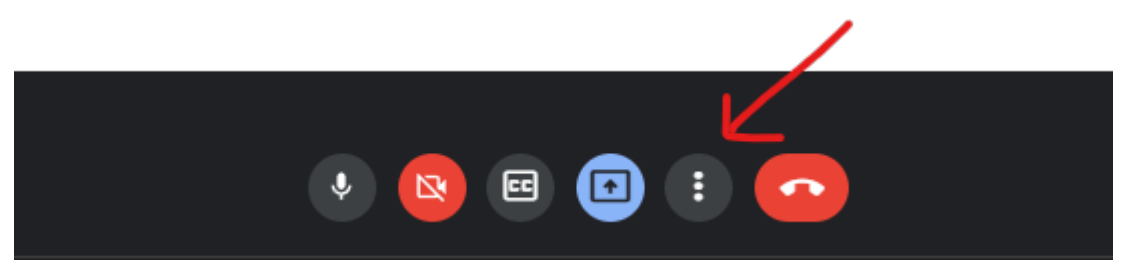

STEP 2: Click on settings

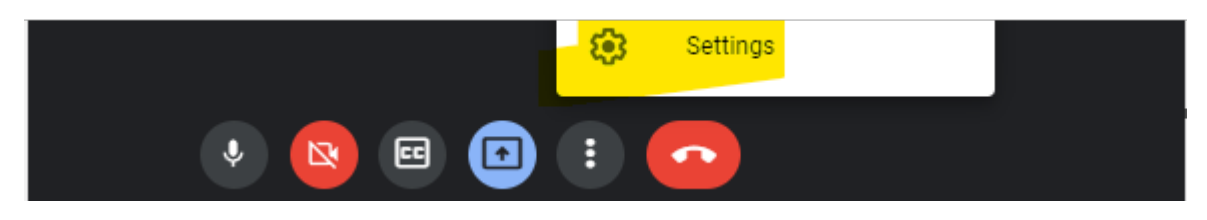

STEP 3: Make sure that you have selected voice meeter for Microphone and Speakers

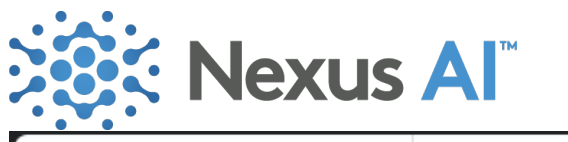

|                                           | ×                                                                                                    |
|-------------------------------------------|----------------------------------------------------------------------------------------------------|
| Microphone                                |                                                                                                    |
| VoiceMeeter Output (VB-Audio Voic 👻 🔮 😳   |                                                                                                    |
| Speakers                                  |                                                                                                    |
| VoiceMeeter Input (VB-Audio Voice 4) Test |                                                                                                    |
|                                           |                                                                                                    |
|                                           |                                                                                                    |
|                                           |                                                                                                    |
|                                           |                                                                                                    |
|                                           |                                                                                                    |
|                                           |                                                                                                    |
|                                           |                                                                                                    |
|                                           | Microphone   VoiceMeeter Output (VB-Audio Voic    Speakers   VoiceMeeter Input (VB-Audio Voice    (*) Test |

## Skype

STEP 1: Click on uparrow next to Microphone icon

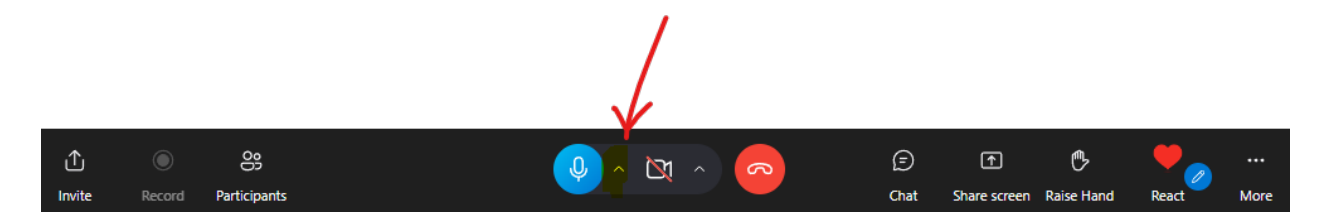

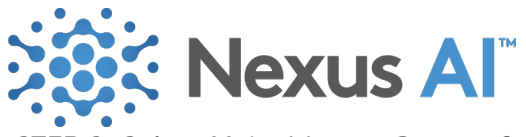

STEP 2: Select VoiceMeeter Output for Microphone

| Audio settings                  |                                           |                            |                             |                   |                  |                 |
|---------------------------------|-------------------------------------------|----------------------------|-----------------------------|-------------------|------------------|-----------------|
| Microphone                      | Default communicat                        | ions 🗸 🗸                   |                             |                   |                  |                 |
| ••••                            | Microphone Array (I<br>VoiceMeeter Output | ntel® Smart<br>(VB-Audio V | Sound Techn<br>oiceMeeter V | ology (l<br>/AIO) | ntel® SST)       |                 |
| Noise cancellat                 | tion Auto (def                            | ault) Y                    |                             |                   |                  |                 |
| Choose Low if you<br>Learn more | want others to hear mu                    | ⁵s to j∙                   | in                          |                   |                  |                 |
| Speakers                        | Default communicat                        | ions · •                   |                             |                   |                  |                 |
|                                 | ₽<br>^ 🕅 ^                                |                            | (E<br>Chi                   | )<br>at Si        | ↑<br>hare screen | P<br>Raise Hand |

STEP 3: Select VoiceMeeter Input for Speakers

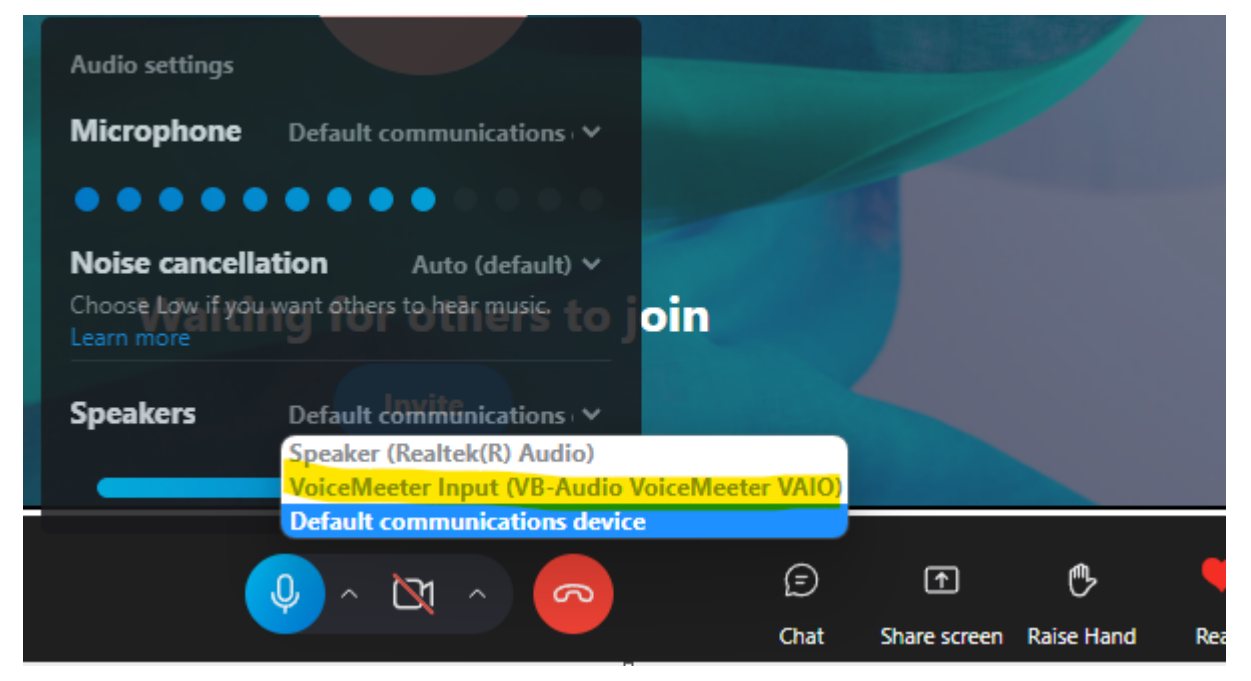

STEP 13: You will see the bars moving (in Virtual Input)

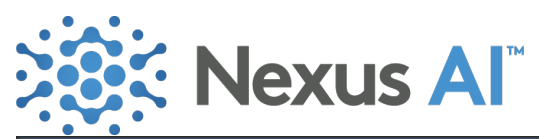

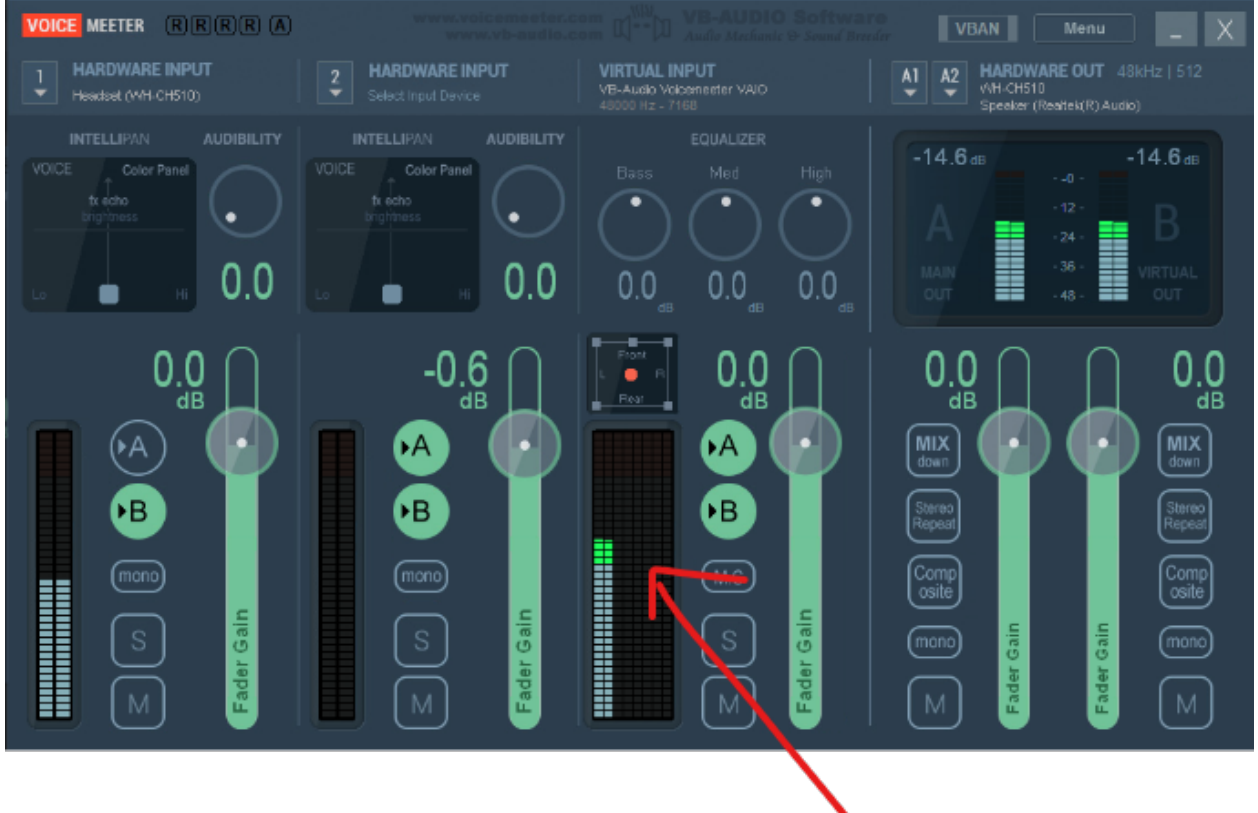